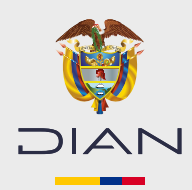

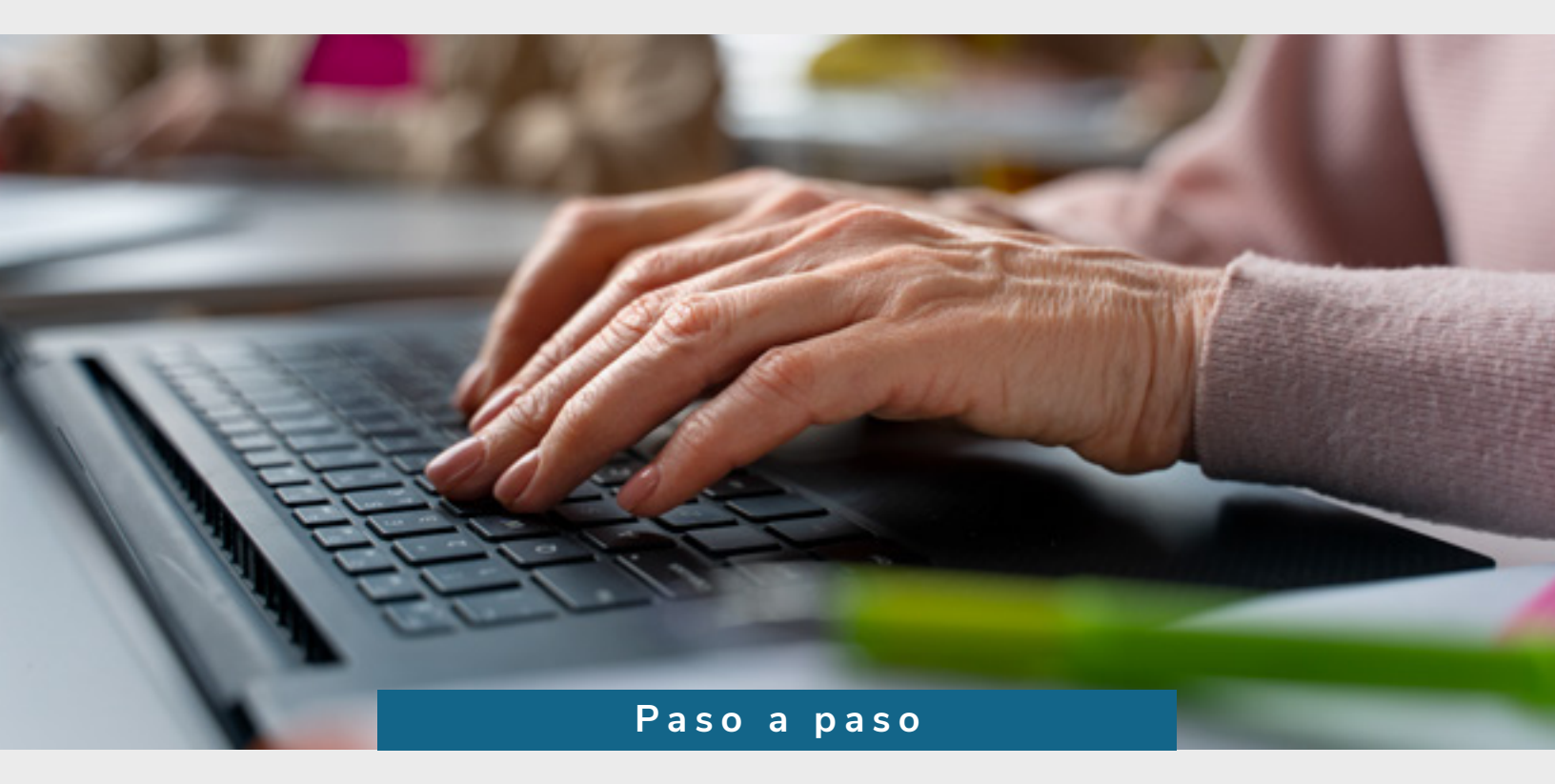

## Inscripción en el RUT para personas jurídicas que no requieren registro mercantil o certificado de Cámara de Comercio

Consulte esta información en: www.dian.gov.co

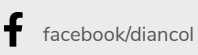

💥 @Diancolombia

(O) @diancolombia

**h** diancolombia

Dian

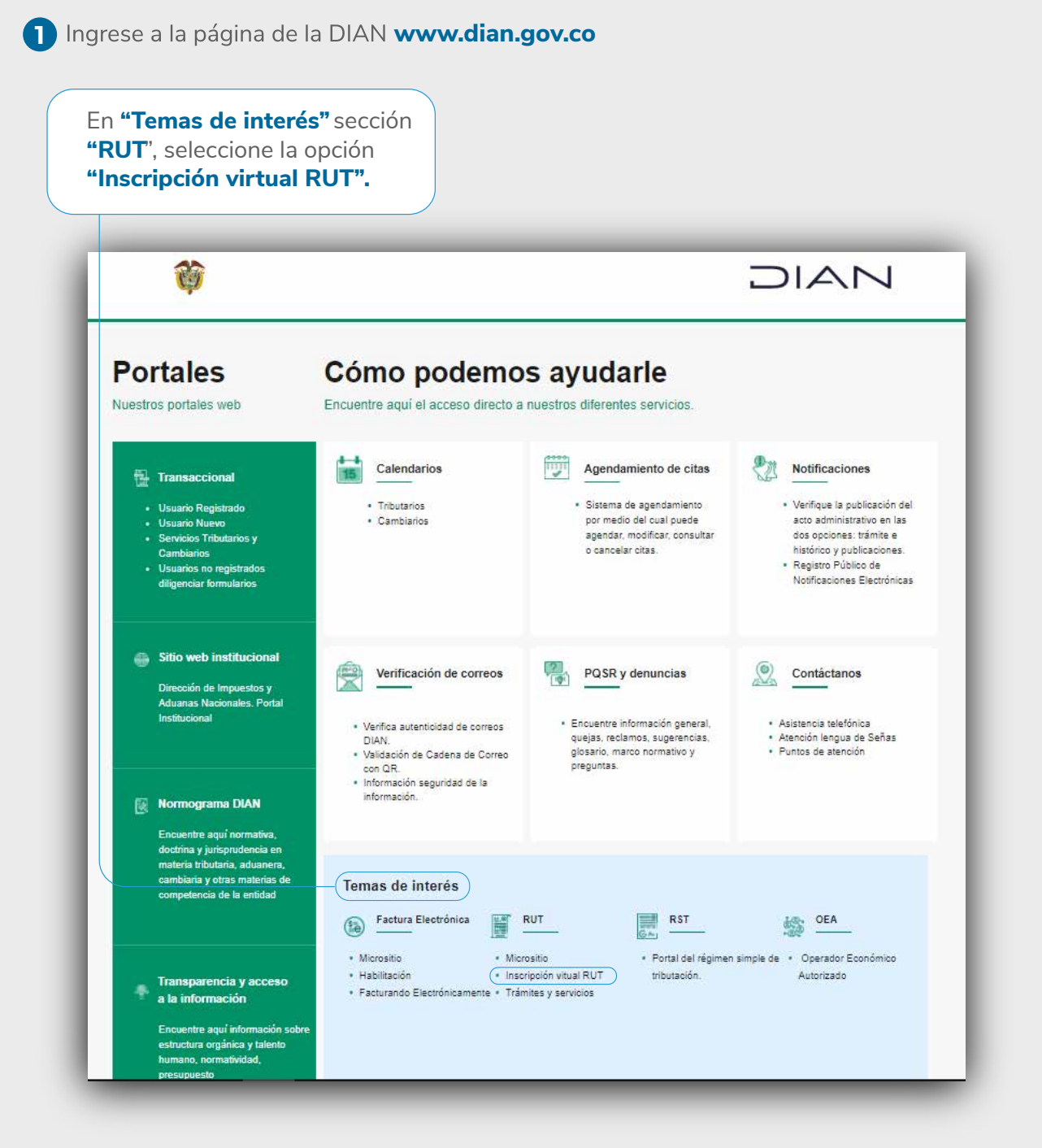

DIAN

3

3

DIAN

2 Este procedimiento solo aplica para personas jurídicas, ya que las personas naturales podrán culminar el proceso con la obtención de su formulario formalizado.

| Haga clic en "F                                                              | Persona juríc                 | lica".                                                                                                    |                                                                                                    |                   |
|------------------------------------------------------------------------------|-------------------------------|----------------------------------------------------------------------------------------------------|----------------------------------------------------------------------------------------------------|-------------------|
|                                                                              | Le damos<br>inscripció        | s la bienve<br>n al Regist<br>(RU                                                                                                    | nida al servi<br>ro Único Tril<br>T)                                                                                                    | cio de<br>butario |
|                                                                              | Elija el tipo<br>inscribirse: | de persona d                                                                                                    | con el que va a                                                                                                    |                   |
|                                                                              | •                             | Persona<br>natural                                                                                                    | Persona<br>Jurídica                                                                                                    |                   |
| Seleccione la opción "No<br>requiere registro mercan<br>- Persona jurídica". | )<br>Itil                     | No requ<br>Mo requ<br>Perso<br>• Nueva pe<br>no requie<br>mercanti<br>cámara d<br>• Persona j<br>comercia<br>asignado<br>septiemt<br>que aún<br>reinscrip | iiere registro<br>ercantil<br>ona jurídica<br>ersona jurídica que<br>ere registro<br>il o certificado de<br>le comercio.<br>jurídica<br>onte con NIT<br>o antes del mes de<br>ore del año 2004 y<br>no ha hecho la<br>ción. |                   |

4 El sistema le dirigirá a la pantalla **'Inscripción RUT'**, Diligencie los datos solicitados.

| ¿Dónde estoy?: Ini                                                                     | cio   Solicitud inscripción RUT                                                                                                    |
|----------------------------------------------------------------------------------------|----------------------------------------------------------------------------------------------------|
| Inscripcie                                                                             | ón RUT                                                                                                    |
| servicios en línea                                                                     | muisca                                                                                                    |
|                                                                                        | Persona Jurídica o Natural comerciante con NIT, o Persona Jurídica o Natural que no requiere<br>Registro Mercantil.                   |
|                                                                                        | Si tiene un nit generado antes del 2004 y no ha realizado el proceso de reinscripción, por favor<br>digitelo y de click en continuar. |
|                                                                                        | Nit                                                                                                    |
|                                                                                        | Si esta realizando el proceso de inscripción y tiene un documento en borrador, por favor digítelo y de<br>click en continuar.         |
|                                                                                        | Formulario                                                                                                    |
|                                                                                        | • Si no tiene nit generado y no tiene borrador, de click en continuar.<br>A い イントトト<br>Click para cambiar                             |
|                                                                                        | Continuar)                                                                                                    |
|                                                                                        |                                                                                                    |
| Si no tiene "NIT genera<br>ingrese el Captcha indio<br>y haga clic en <b>"continua</b> | do" y "borrador",<br>cado por el sistema<br>ir".                                                                                      |

**5** Seleccione el **"Tipo de contribuyente"** en la casilla 24. Allí se desplegará la ayuda.

|                             | 5. Número de Identificación Tributaria (NIT): 6. DV 12. Dirección seccional                                                                                                  |
|-----------------------------|----------------------------------------------------------------------------------------------------|
|                             |                                                                                                    |
| Haga clic en el vínculo     | 24. Tipo de contribuyente: 25. <sup>1</sup> Encuentre aquí información acerca de la casilla 24, llene esta casilla seleccionando un valor para <i>Tipo de contribuyente.</i> |
| contribuyente" y seleccione | Lugar de expedición     28. País:     Ayuda       Elija un valor para Tipo de contribuyente                                                                                  |
| "Persona Jurídica".         | 31. Primer apellido 32. Segundo ap                                                                                                    |
|                             | 35. Razón social: 2 Persona atural o sucesión iliguida                                                                                                    |
|                             | 36. Nombre comercial:                                                                                                    |
|                             | 38. País:                                                                                                    |
|                             | Colombia                                                                                                    |

Como es una persona jurídica, haga clic en la casilla 35 "Razón social" para desplegar la pestaña de ayuda.

|                                                |                             | IDENTIFICACION                | Encuentre aquí información acerca de la casilla 35, llene                                 |
|------------------------------------------------|-----------------------------|-------------------------------|-------------------------------------------------------------------------------------------|
| 24. Tipo de contribuyente:<br>Persona Jurídica | 25. Tipo de documento:      | 26. Número de Identificación: | Confiable. Ayuda                                                                          |
| ugar de expedición                             | 28. País: 29. Departamento: |                               | Elija un valor para Personas Fuente Confiable                                             |
| 31. Primer apellido                            | 32. Segundo apellido        | 33. Primer nombre             | acuerdo con la información por<br>favor seleccione <u>Nuevo Cliente</u><br>identificación |
| 35. Razón social:                              |                             |                               | No hay resultados para la búsqueda                                                        |
| 36. Nombre comercial:                          |                             | 37. Sigla:                    |                                                                                           |
|                                                |                             | UBICACION                     |                                                                                           |
| 38 Paie                                        | 39 Departamento:            | 4                             | 10                                                                                        |

Allí pulse la opción **"Elija un valor para Personas Fuente Confiable**". Si falta información o no está de acuerdo con lo que aparece registrado, haga clic en **"Nuevo cliente**" y se habilitará la casilla para que registre la nueva información.

## 7 En la sección "UBICACIÓN".

|                         | UBIC                             | CACION                | / |
|-------------------------|----------------------------------|-----------------------|---|
| 38. País:               | 39. Departamento:                | 40. Ciudad/Municipio: |   |
| Colombia                | 169                              |                       |   |
| 41. Dirección principal |                                  |                       | , |
| 42. Correo electrónico: | 43. Código postal 44. Teléfono 1 | 1: 45. Teléfono 2:    |   |
|                         |                                  |                       |   |
|                         | Registre la información d        | correspondiente a     |   |

6

8

Para registrar la dirección, haga doble clic en la casilla 41 "Dirección principal" El sistema presentará una ventana emergente con el "Generador de Direcciones".

|                  |                   | 44/10                 |                   |               |                         | ( I: :     |              |               |                 | ~         |        |
|------------------|-------------------|-----------------------|-------------------|---------------|-------------------------|------------|--------------|---------------|-----------------|-----------|--------|
|                  | s://muisca.dian   | .gov.co/webku         | itiviuisca/visor/ | formularios/f | 1/v4/directiones        | s/aireccio | nes.Jsp?c    | asilia=cas4 i |                 | کر<br>ا   | =      |
| Direcci          | ión:              |                       |                   | enerador (    | de Direccione           | es )       |              |               |                 |           |        |
| Director         |                   |                       |                   | <b>D</b> 4.0  |                         |            |              |               |                 |           |        |
| A                | A                 | NOMENCLAI             | URAS MAS USA      |               |                         |            | Busc         | ar: Seleccion | e               | ×         |        |
| Apartamento      | Avenida           | Autopista             | Barrio            | NOMEN         | ICLATURAS               | onai       | Edilicio     | Norte         | Sur             | Transv    | ersa   |
| Administración   | Agencia           | Agrupación            | Almacen           | Altillo       | Apartado                | Apartar    | mento        | Autopista     | Avenida         | Avenida ( | Carrer |
| Barrio           | Bloque            | Bodega                | Boulevar          | Calle         | Camino                  | Carre      | era          | Carretera     | Casa            | Celu      | ıla    |
| Centro Comercial | Circular          | Circunvalar           | Ciudadela         | Conjunto      | Conjunto<br>Residencial | Consul     | torio C      | orregimiento  | Departamento    | Depos     | sito   |
| Deposito Sotano  | Diagonal          | Edificio              | Entrada           | Esquina       | Este Etapa              |            | a            | Exterior      | Finca           | Gara      | ije    |
| Garaje Sotano    | Hacienda          | Interior              | Kilometro         | Local         | Local Mezzanine         |            | Lote Manzana |               | Mezzanine       | Modu      | ulo    |
| Municipio        | Norte             | Occidente             | Oeste             | Oficina       | Oriente                 | Parce      | ela          | Parque        | Parqueadero     | Pasa      | aje    |
| Paseo            | Penthouse         | Piso                  | Planta            | Porteria      | Predio P                |            | Puente P     |               | Salón           | Salón Co  | muna   |
| Sector           | Semisotano        | Solar                 | Sotano            | Suite         | Supermanzana            |            | r            | Terminal      | Terraza         | Torr      | re     |
| Transversal      | Unidad            | Unidad<br>Residencial | Urbanización      | Variante      | Vereda Zona             |            | ia i         | Zona Franca   | #               | -         |        |
|                  |                   |                       |                   | الدامايا      |                         | LETRAS     | ;            |               |                 |           | las    |
| 1 2 3 4          | 5 6 7 8           | 3 9 0 A               | BCDE              | FGH           | IJKLM                   |            | <b>P</b> Q   | RSI           | UVW             |           | BIS    |
|                  |                   |                       |                   |               | <                       | Cancelar   | r Ultima     |               | 🕐 Dirección Con | npleta    |        |
| Direcci          | ón con codificaci | ón Dian:              |                   |               |                         |            |              |               |                 |           |        |
|                  |                   |                       |                   |               |                         |            |              |               |                 |           |        |

El sistema presentará una ventana emergente con el "Generador de Direcciones".

9 El "Generador de Direcciones" es la herramienta que la DIAN ha diseñado para hacer más sencilla la inclusión de direcciones y reducir la probabilidad de error.

|                             |                  |                                             |                       | C            | Senerado | or d | e Direc         | ciones  |        |          |              |                 |                 |
|-----------------------------|------------------|---------------------------------------------|-----------------------|--------------|----------|------|-----------------|---------|--------|----------|--------------|-----------------|-----------------|
|                             | Direcci          | ón: CALLE 67                                | ' # 90 A - 40         |              |          |      |                 |         |        |          |              |                 |                 |
|                             |                  | NOMENCLATURAS MAS USADAS Buscar: Seleccione |                       |              |          |      |                 |         |        |          | ne           | ×               |                 |
|                             | Apartamento      | Avenida                                     | Autopista             | Barrio       | Calle    | Ca   | nrera           | Diagona | I.     | Edificio | Norte        | Sur             | Transversal     |
| Cuendo termino de           |                  |                                             | 1                     | 1            | NOM      | MENC | CLATURAS        | ;       |        |          |              | 1               |                 |
| Cuando termine de           | Administración   | Agencia                                     | Agrupación            | Almacen      | Altillo  |      | Apart           | ado 🗛   | partan | nento    | Autopista    | Avenida         | Avenida Carrera |
| registrar la dirección,     | Barrio           | Bloque                                      | Bodega                | Boulevar     | Calle    |      | Cami            | ino     | Carre  | ra       | Carretera    | Casa            | Celula          |
| pulse sobre "Dirección      | Centro Comercial | Circular                                    | Circunvalar           | Ciudadela    | Conjunt  | 0    | Conju<br>Reside | ncial C | onsult | corio (  | orregimiento | Departamento    | Deposito        |
| Completa" y el sistema      | Deposito Sotano  | Diagonal                                    | Edificio              | Entrada      | Esquina  | 3    | Est             | e       | Etap   | a        | Exterior     | Finca           | Garaje          |
| la registrará en la casilla | Garaje Sotano    | Hacienda                                    | Interior              | Kilometro    | Local    |      | Local Me        | zzanine | Lote   | 2        | Manzana      | Mezzanine       | Modulo          |
| "Dirección".                | Municipio        | Norte                                       | Occidente             | Oeste        | Oficina  |      | Orier           | nte     | Parce  | ala      | Parque       | Parqueadero     | Pasaje          |
|                             | Paseo            | Penthouse                                   | Piso                  | Planta       | Porteria | a    | Pred            | lio     | Puen   | te       | Puesto       | Salón           | Salón Comunal   |
|                             | Sector           | Semisotano                                  | Solar                 | Sotano       | Suite    |      | Superma         | inzana  | Sur    |          | Terminal     | Terraza         | Torre           |
|                             | Transversal      | Unidad                                      | Unidad<br>Residencial | Urbanización | Variant  | e    | Vere            | da      | Zoni   | a        | Zona Franca  | #               | -               |
|                             |                  | DIGITOS                                     |                       |              |          |      |                 | LE      | TRAS   |          |              |                 |                 |
|                             | 1234             | 5 6 7                                       | 890A                  | BCDE         | FGH      | I    | JK              | LMN     | 0      | PQ       | R S T        | UVW             | K Y Z BIS       |
|                             |                  |                                             |                       |              |          |      |                 | 🛞 Ca    | ncelar | Ultima   | Limpiar      | O Dirección Con | npleta          |
|                             | Direcci          | ón con codificaci                           | ión Dian: CL 67       | 90 A 40      |          |      |                 |         |        | 7        |              |                 |                 |

Luego deberá registrar un "Correo electrónico" y al menos un número de teléfono de contacto.

|                         |              |                   | UBICACION                 |  |
|-------------------------|--------------|-------------------|---------------------------|--|
| 38. País:               |              | 39. Departamento: | 40. Ciudad/Municipio:     |  |
| Colombia                | 169          |                   |                           |  |
| 11. Dirección principal |              |                   |                           |  |
|                         |              |                   |                           |  |
| 2. Correo electrónico:  | 43. Código p | ostal 44. Tr      | eléfono 1:45. Teléfono 2: |  |
|                         |              | Ayuda             |                           |  |

 En la sección "CLASIFICACIÓN", podrá incluir su actividad o actividades económicas.

En la casilla 46 y las subsiguientes, se despliega la pestaña de ayuda; pulse la opción "Elija un valor para Actividad **Económica**".

|                                                                                               | CLASIFICACION                                                                                                    |
|-----------------------------------------------------------------------------------------------|----------------------------------------------------------------------------------------------------|
| Activida                                                                                      | d económica                                                                                                    |
| Actividad principal Activid<br>46. Código: 47. Fecha inicio actividad; 48. Código:            | Encuentre aquí información acerca de la <i>casilla 46</i> , llene<br>esta casilla seleccionando un valor para <i>Actividad</i><br><i>Económica</i> . |
|                                                                                               | Ayuda<br>Elija un valor para Actividad Económica                                                                                                    |
| 1         2         3         4         5         6         7         8           53. Código: | Buscar por Nombre V<br>Buscar Nombre                                                                                                    |
|                                                                                               | Código Código bre                                                                                                    |
|                                                                                               |                                                                                                    |
|                                                                                               |                                                                                                    |
|                                                                                               |                                                                                                    |
|                                                                                               |                                                                                                    |

Si conoce el código de la actividad, ingréselo y haga clic en **"Buscar".** De lo contrario, puede ingresar palabras clave de su actividad para que el sistema sugiera las actividades relacionadas con esa palabra. También debe registrar la fecha de inicio de la actividad.

 $\mathbf{D}$ 

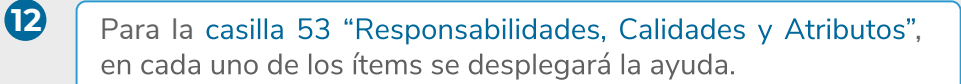

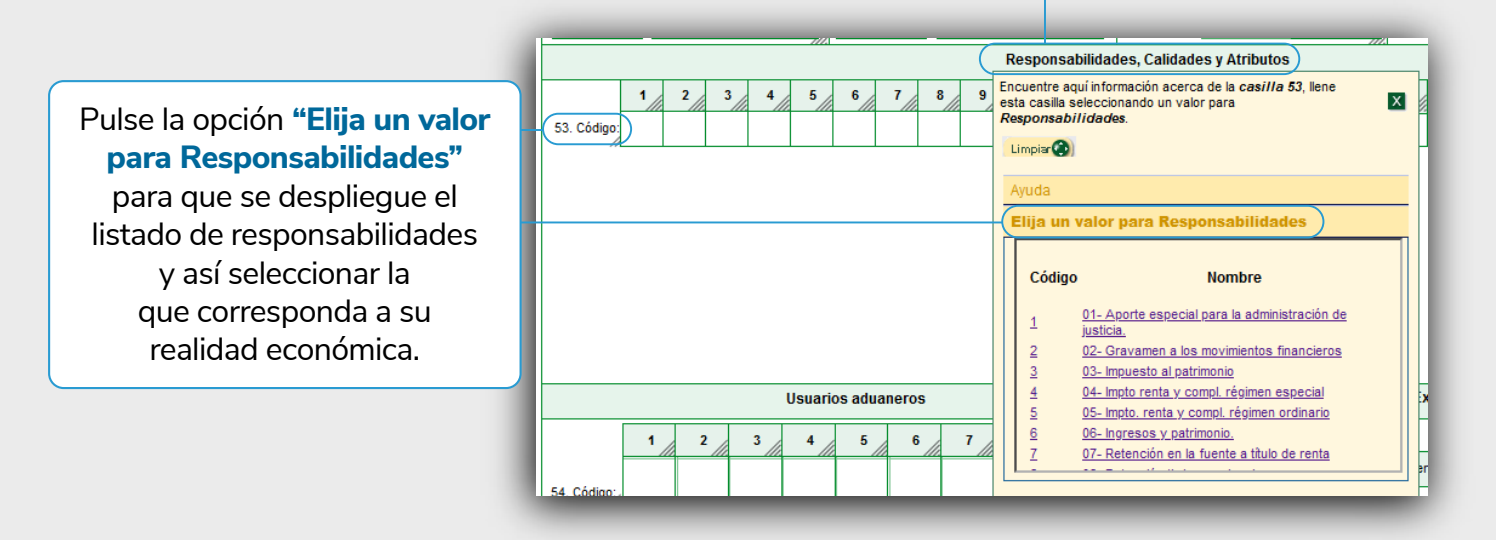

Una vez registre la información de la primera hoja, deberá guardar la inscripción pulsando la opción **"Borrador"**De este modo, el sistema le asignará de manera automática un número de formulario.

| Colombia                     | 109            | Bogot        | a D.C.              |           | Bo                                      | gota       |                    |         |
|------------------------------|----------------|--------------|---------------------|-----------|-----------------------------------------|------------|--------------------|---------|
| 41. Dirección principal      |                |              |                     |           |                                         |            |                    |         |
| CL 67 50 A 45                |                |              |                     |           |                                         |            |                    |         |
| 42. Correo electrónico:      | 43. Ci         | ódigo postal | //                  | 44. Telét | ono 1:                                  | 45         | . Teléfono 2:      |         |
| pruebasactualizacionrut@gmx. | com            |              |                     |           | 601:                                    | 2737502    |                    |         |
|                              |                |              |                     | C         | 📫 DIAN - MUISCA — Mozilla Firet         | ox         | _                  |         |
|                              |                | Actividad    | d económica         |           |                                         |            |                    |         |
| Actividad principal          | 6              | Activid      | ad secundaria       |           | ↓ H https://muisca.dian.g               | ov.co/Webi | Entradasalida/viso | or/me 🔀 |
| 46. Código: 47. Fecha inicio | actividad: 48. | Código: 4    | 9. Fecha inicio a   | ctividad: |                                         |            |                    |         |
| 4923 2025-02-20              |                |              |                     |           | M/z                                     |            |                    |         |
|                              |                |              | Respo               | nsabilid  |                                         |            |                    |         |
| 1 2 3                        | 4 5 6          | 7 8          | 9 10                | 11        | (7)                                     |            |                    | Cerrar  |
| 53. Código: 5                |                |              | <u>1.    .    .</u> |           | 010101010101000101                      |            |                    |         |
|                              |                |              |                     |           |                                         | enerado co | on el número       |         |
|                              |                |              |                     |           | El documento ha sido g                  |            |                    |         |
|                              |                |              |                     |           | El documento ha sido g<br>141163340203  |            |                    |         |
| A                            |                |              |                     |           | El documento ha sido g<br>141163340203  |            |                    |         |
|                              |                |              |                     |           | El documento ha sido g<br>141163340203  |            |                    |         |
|                              |                |              |                     |           | El documento ha sido go<br>141163340203 |            |                    |         |
|                              |                |              |                     |           | El documento ha sido go<br>141163340203 |            |                    | 11      |
|                              |                |              |                     |           | El documento ha sido go<br>141163340203 |            |                    | ſ.      |
|                              |                |              |                     |           | El documento ha sido go<br>141163340203 |            |                    | 11.     |
|                              | ) 6            | £            |                     |           | El documento ha sido go<br>141163340203 |            |                    | li.     |

Para continuar con las siguientes páginas del formulario RUT, debe utilizar el botón de navegación que se encuentra en la parte izquierda del visor. Así, una vez registre la información en cada página, deberá hacer clic en "Borrador" para guardar la información. Repita esta acción hasta terminar el diligenciamiento de las páginas que correspondan.

DIAN

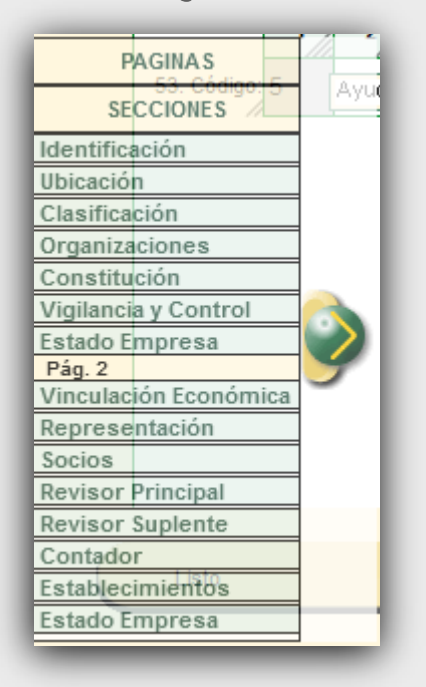

**15** Cuando termine de diligenciar la información necesaria en el formulario de inscripción, haga clic en **"Borrador"** para visualizar nuevamente el número de formulario asignado.

|                                                                                         |                                                                                                    | Usuari                                                                                                    | ios aduaneros                                                                                                  | 6                                                                                             |                                                                | Exportado                                                                                           | res          |
|-----------------------------------------------------------------------------------------|----------------------------------------------------------------------------------------------------|----------------------------------------------------------------------------------------------------|----------------------------------------------------------------------------------------------------|-----------------------------------------------------------------------------------------------|----------------------------------------------------------------|----------------------------------------------------------------------------------------------------|--------------|
| 54. Código:                                                                             | 1 2<br>11 12                                                                                                    | 3 4<br>13 14                                                                                                    | 5 6                                                                                                    | 7<br>7<br>6<br>17                                                                             | 8                                                              | 9 10 50 Teo 000000                                                                                  |              |
| IMPORTAN                                                                                | TE: Sin perjuicio                                                                                                    | de las actualiza                                                                                                    | ciones a que                                                                                                   | haya lugar,                                                                                   | la inscrit                                                     | CORRECTO ENVIAR                                                                                     | n co         |
| 59. Ane:                                                                                | xos: SI                                                                                                    | NO/ 🗌                                                                                                    |                                                                                                    |                                                                                               | 60. No                                                         | Recuerde que despues de enviar no puede realizar ning<br>modificación Esta seguro que desea ENVIAR? | juna<br>cha: |
| La informa<br>suspensión<br>caso de co<br>procesos ac<br>artículo 1.6.1<br>fue informad | ción suministrada<br>y cancelación del<br>Instatar inexactitud<br>Iministrativos sanc<br>1.2.6 del Decreto 1í<br>do y acepta la políti | a través del fo<br>registro único tri<br>d en alguno de<br>ionatorios o de s<br>625 de 2016, De<br>ca de tratamiento | rmulario oficial<br>butario (RUT), o<br>los datos sum<br>suspensión, seg<br>igual manera al<br>de datos ley 15 | de inscripc<br>deberá ser e<br>inistrados s<br>jún sea el ca<br>formalizar el<br>i81 de 2012. | ión, actua<br>xacta y v<br>e adelant<br>aso, Pará<br>trámite e |                                                                                                    |              |
| Firma del sol                                                                           | icitante: ///                                                                                                    |                                                                                                    |                                                                                                    |                                                                                               |                                                                | 985. Cargo:                                                                                         |              |
| Guardado                                                                                |                                                                                                    | 0                                                                                                    |                                                                                                    | 8                                                                                             | •                                                              | Pag<br>1 de:7 📎                                                                                     |              |

Luego, pulse sobre el botón **"ENVIAR"**. Allí, el sistema le pedirá confirmar su envío. Si pulsa la opción **"Sí**", la información registrada quedará enviada y la información anteriormente consignada no podrá ser modificada. Antes de confirmar el envío, puede realizar cualquier cambio en el formulario.

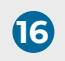

Si continúa con el envío, se generará un mensaje indicando que el documento fue enviado con éxito.

| CORRECTO        | DOCUMENTO ENVIADO               |
|-----------------|---------------------------------|
| El documento 14 | 163340203 fué enviado con exito |
|                 |                                 |

Por último, debe agendar una cita para formalizar el trámite. Tenga a la mano el número del documento para informarlo. También puede generar el PDF del documento en borrador para adjuntarlo, ya que sin esta información (el número de documento), el funcionario de la DIAN que lo atienda por Video Atención no podrá formalizar el trámite y, por el contrario, deberá ingresar toda la información de nuevo en el formulario de inscripción del RUT.

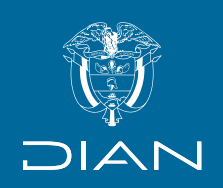

## Paso a paso

## Inscripción en el RUT para personas jurídicas que no requieren registro mercantil o certificado de Cámara de Comercio

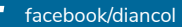

🕈 facebook/diancol 🛛 💥 @Diancolombia 🛛 🙆 @diancolombia 🛛 🚺 diancolombia

Consulte esta información en: www.dian.gov.co